## Configuração SSLVPN Checkpoint em macOS

Uma versão on-line atualizada desta documentação está disponível em: http://www.pr.gov.br/vpn/

## Instalação do Client

1. Antes de iniciar as configurações, instale o software cliente necessário, disponível em: https://www.checkpoint.com/quantum/remote-access-vpn/#downloads

|                                                                                                  | PRODUCTS                                                                                                    | SOLUTIONS  | SUPPORT & SERVICES                                                                                                    | Free                                                                                                    | Demo Contact Us RESOURCES | Support Center | Sign In Blog<br>Q 🌐         |
|--------------------------------------------------------------------------------------------------|----------------------------------------------------------------------------------------------------|------------|----------------------------------------------------------------------------------------------------|----------------------------------------------------------------------------------------------------|---------------------------|----------------|-----------------------------|
| Rem<br>Wind<br>• VPN Clie<br>• VPN Auto<br>• Multi-Fa<br>• Secure F<br>• Complian<br>• Central 1 | ote Access Clien<br>lows and Mac<br>nt<br>o-Connect<br>ctor Authentication Support<br>lotspot Registration<br>nce Scanning<br>Management | t for      | Image: Control of the second second secon | Res . All Control of the second second secon |                           |                | Under<br>Attack?<br>Contact |
| 4                                                                                                | Remote Access for Win<br>(Windows 7, 8.1, 10 and 11)                                                                                     | dows       |                                                                                                    |                                                                                                    | DOWNLOAD                  |                |                             |
| ÷.                                                                                               | Remote Access for mag<br>(mac0S 10.14, 10.15 and Big Sur                                                                                 | cOS<br>11) |                                                                                                    |                                                                                                    | DOWNLOAD                  |                |                             |

2. Clicar em Download.

Será aberta uma nova página com os detalhes do Download. No momento da criação desse documento, a versão disponível era a E84.70. Clicar novamente em Download.

| Downlo                       | ad Details                                                      |                                                                                |          |
|------------------------------|-----------------------------------------------------------------|--------------------------------------------------------------------------------|----------|
| E84.70 Endpoint Se           | curity VPN Clients for macOS - Dis                              | c Image (DMG)                                                                  |          |
|                              |                                                                 |                                                                                | Download |
| Details                      |                                                                 |                                                                                |          |
| File Name                    | Endpoint_Security_VPN.dmg                                       |                                                                                |          |
| Product                      | Endpoint Security Client                                        |                                                                                |          |
| Version                      | E84                                                             |                                                                                |          |
| Minor Version                | E84.70                                                          |                                                                                |          |
| OS                           | macOS 11                                                        |                                                                                |          |
| Build Number                 |                                                                 |                                                                                |          |
| ihow more details 🗸          |                                                                 |                                                                                |          |
|                              |                                                                 |                                                                                |          |
| aving problems downlo        | bading the file? Click here for help.                           |                                                                                |          |
| Download Agr                 | eement                                                          |                                                                                |          |
| PLEASE READ<br>BY CLICKING 0 | THIS AGREEMENT CAREFULLY.<br>N THE "DOWNLOAD" BUTTON, YOU EXPRE | SSLY AGREE TO BE BOUND BY THE TERMS AND CONDITIONS OF THIS DOWNLOAD AGREEMENT. |          |
| This Software Downlo         | ad Agreement ("Agreement") is between                           | you (either as an individual or company) and                                   |          |
| Check Point Software         | Technologies Ltd. ("Check Point"), for the                      | e software and documentation provided by                                       |          |
| this Agreement ("Soft        | tware").                                                        |                                                                                |          |
|                              |                                                                 | ·                                                                              | Download |

3. Após a finalização do download, executar o arquivo .dmg salvo na máquina.

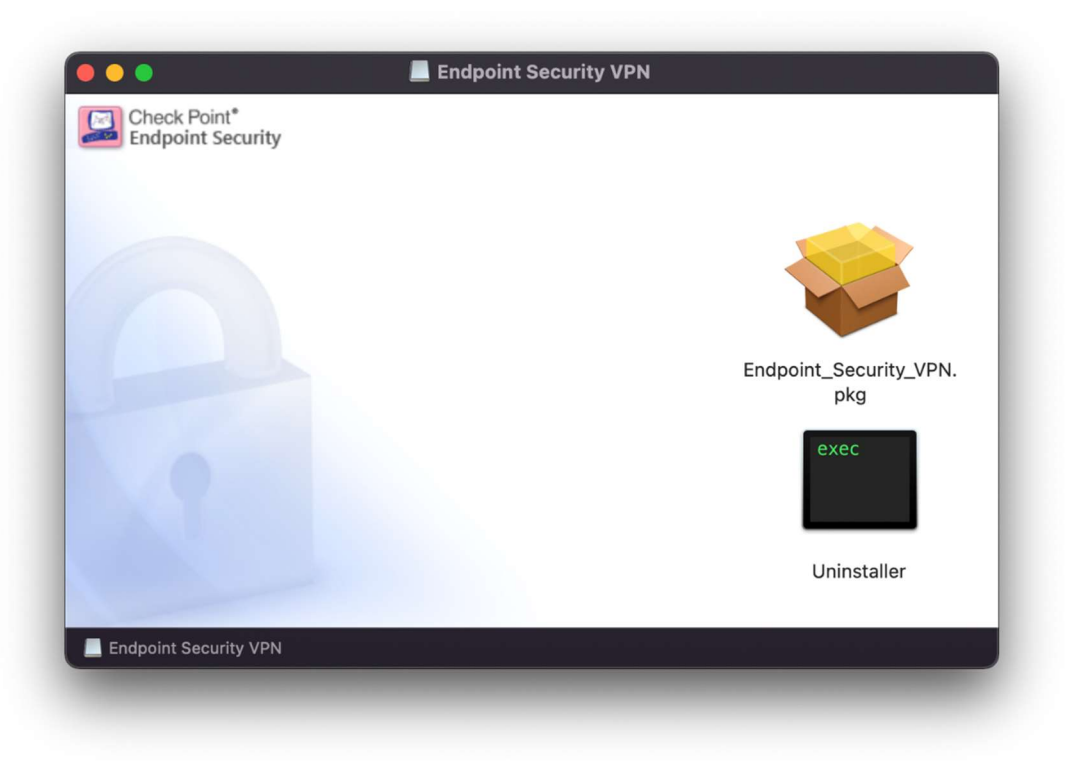

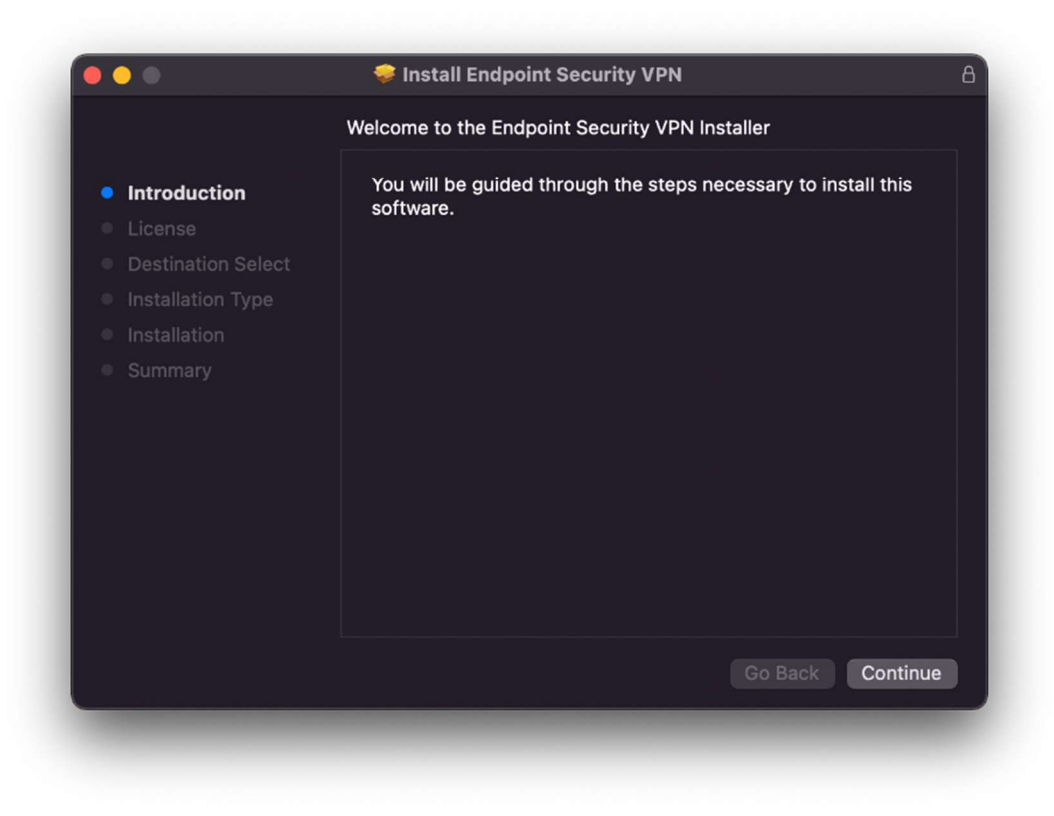

3. Clicar em Next

|                    | Software License Agreement                                                                                                    |  |
|--------------------|----------------------------------------------------------------------------------------------------|--|
| Introduction       | English                                                                                                    |  |
| License            | Corporate License Agreement                                                                                                    |  |
| Destination Select | Check Point Software Technologies, Inc.                                                                                                    |  |
|                    |                                                                                                    |  |
|                    | This Corporate License Agreement ("Agreement") is an agreement between you (both                                                                                                    |  |
|                    | behalf such individual is acting) (hereinafter, "You" or "You") and Check Point<br>Software Technologies, Inc. (hereinafter, "Check Point"). PLEASE READ THIS<br>AGREEMENT CAREFULLY BEFORE DOWNLOADING OR INSTALLING OR<br>USING THE PRODUCT.                                                                                                    |  |
|                    | BY DOWNLOADING OR INSTALLING AND/OR USING ANY PART OF THE<br>PRODUCT, YOU ARE AGREEING TO BE BOUND BY THE TERMS OF THIS<br>AGREEMENT. THIS AGREEMENT SUPERSEDES ANY PREVIOUS VERSIONS.<br>IF YOU ARE DOWNLOADING A SILENT CLIENT FOR DISTRIBUTION TO<br>AUTHORIZED RECIPIENTS, THEN YOU ARE ACCEPTING THESE LICENSE<br>TERMS ON BEHALF OF SUCH RECIPIENTS. IF YOU DO NOT AGREE TO THE<br>TERMS OF THIS AGREEMENT, YOU ARE NOT AUTHORIZED TO DOWNLOAD<br>OR INSTALL THE PRODUCT. |  |
|                    | 1 Dafluitiana                                                                                                    |  |
|                    | Print Save Go Back Continue                                                                                                    |  |

4. Clicar em Continue

|         |                                      | Software License Agreement                                                                                                    |                                                                                         |  |  |
|---------|--------------------------------------|----------------------------------------------------------------------------------------------------|-----------------------------------------------------------------------------------------|--|--|
| Intro   | duction                              |                                                                                                    |                                                                                         |  |  |
| License |                                      | Corporate License Agreement                                                                                                    |                                                                                         |  |  |
|         | To continue inst<br>software license | talling the software you must agree to the terms of the e agreement.                                                                                                    |                                                                                         |  |  |
|         | Click Agree <u>to co</u>             | ontinue or click Disagree to cancel the installation and quit                                                                                                    |                                                                                         |  |  |
|         | the Installer.                       |                                                                                                    | Poir<br>[HI<br>O]                                                                       |  |  |
|         | the Installer.<br>Read License       | Disagree Agree                                                                                                    |                                                                                         |  |  |
|         | the Installer.<br>Read License       | Disagree Agree<br>IF YOU ARE DOWNLOADING A SILENT CLIENT FOR DISTRIB<br>AUTHORIZED RECIPIENTS, THEN YOU ARE ACCEPTING THESI<br>TERMS ON BEHALF OF SUCH RECIPIENTS. IF YOU DO NOT AGR<br>TERMS OF THIS AGREEMENT, YOU ARE NOT AUTHORIZED TO DO<br>OR INSTALL THE PRODUCT. | Poir<br>THI<br>O<br>THI<br>THI<br>DNS<br>OUTION TO<br>E LICENSI<br>EE TO THI<br>OWNLOAT |  |  |

5. Clicar em Agree para aceitar os termos da licença.

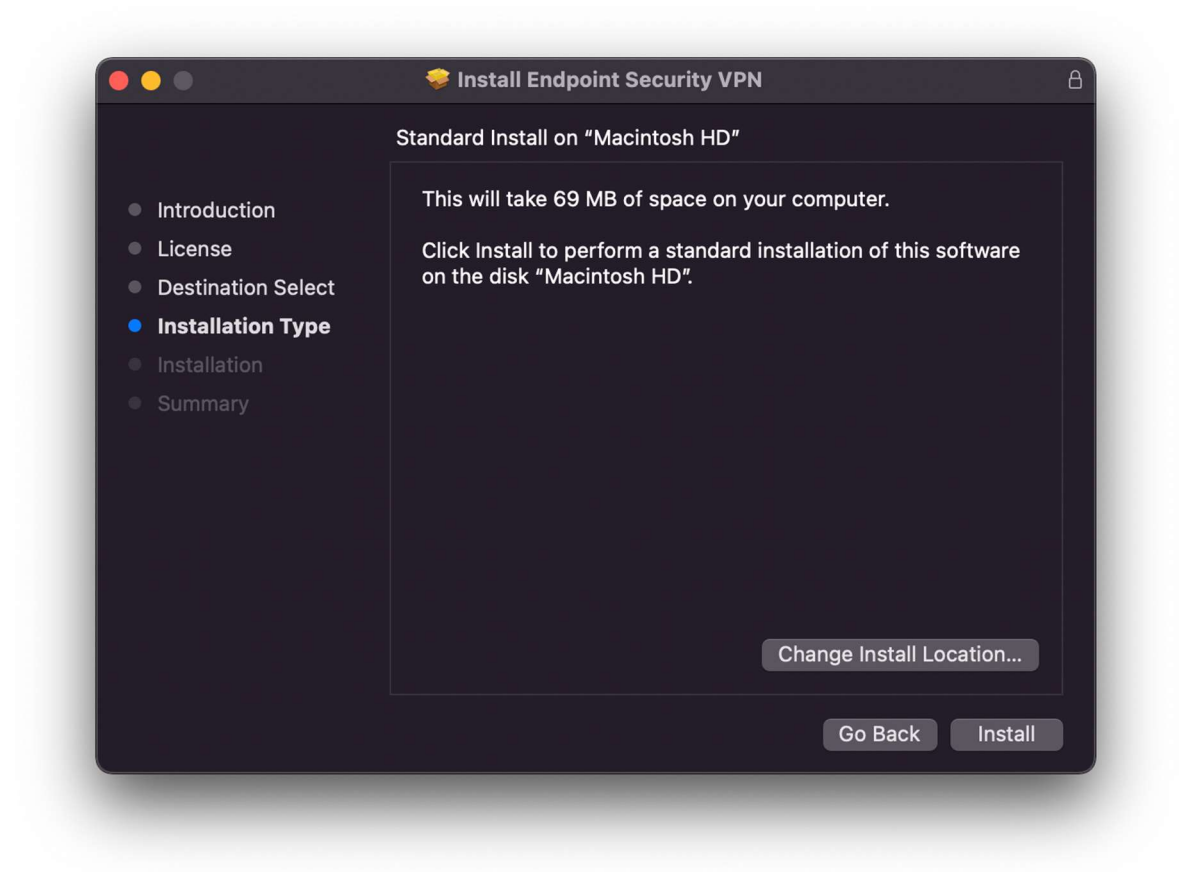

6. Clicar em Install.

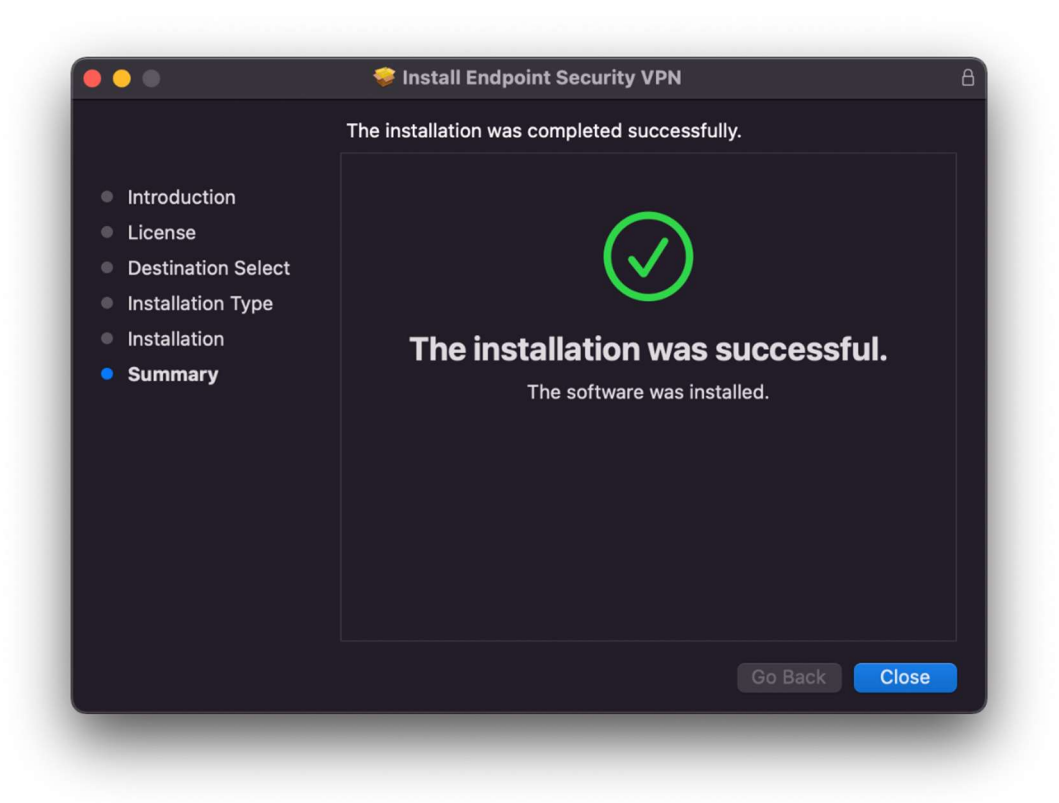

7. Clicar em Close para finalizar a instalação.

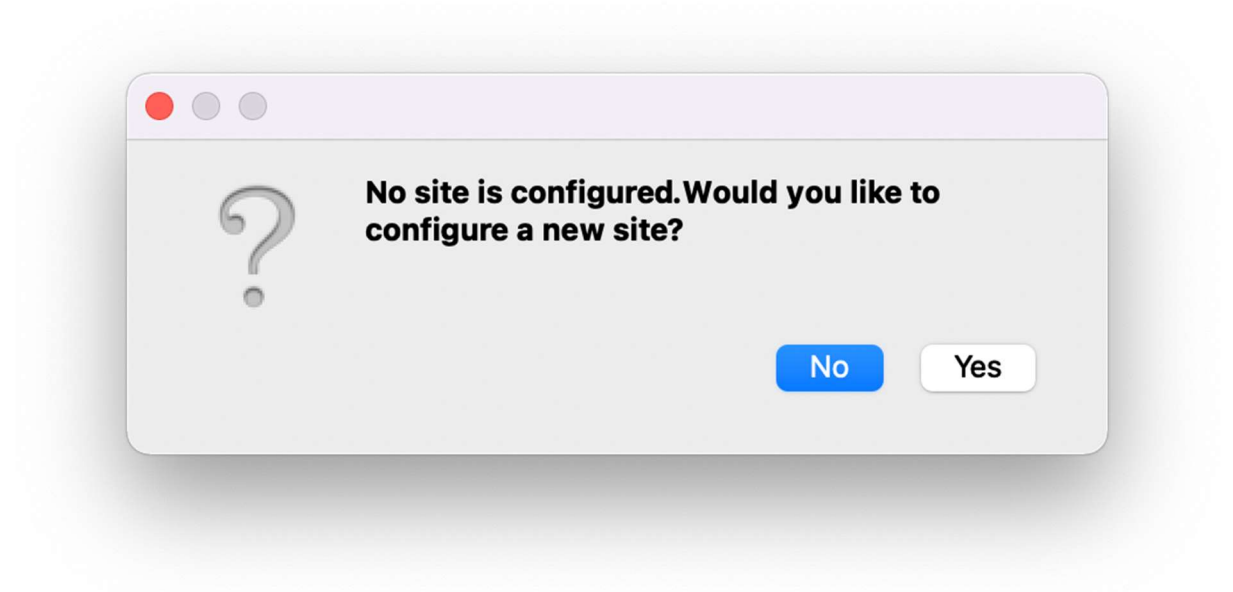

8. Clicar em Yes para iniciar a configuração do acesso.

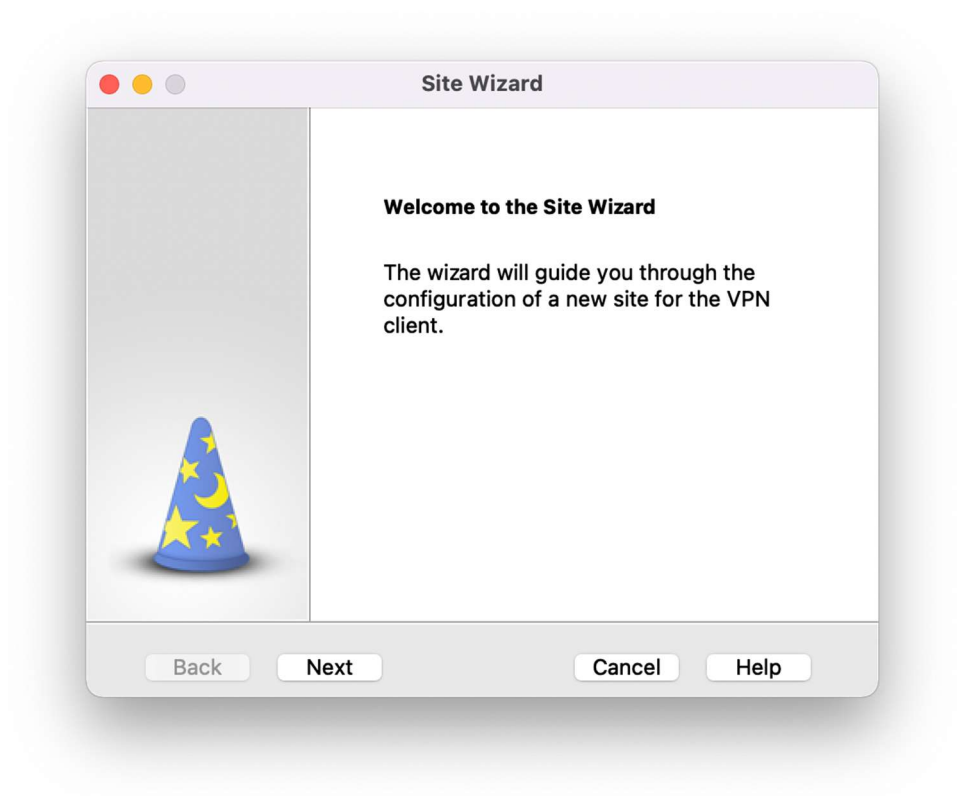

9. Clicar em Next

| Login C<br>Select y<br>by your | Option Selection<br>our login sequence cl<br>administrator | hoice from the options s   | et 🔒     |
|--------------------------------|------------------------------------------------------------|----------------------------|----------|
| Please se                      | lect your preferred log                                    | gin option from the follow | ing list |
| Stan                           | dard (Default)                                             | 0                          |          |
|                                |                                                            |                            |          |
|                                |                                                            |                            |          |
|                                |                                                            |                            |          |
|                                |                                                            |                            |          |
|                                |                                                            |                            |          |
| Back                           | Next                                                       | Cancel                     | Help     |

10. Manter como **Standard** (Default) e Next.

| To continue, fill in the required | information and click next. |
|-----------------------------------|-----------------------------|
| Server address or Name:           | acessoremoto.pr.gov.br      |
| 🗸 Display name:                   | VPN CELEPAR - Acesso Remoto |
|                                   |                             |

 Preencher o campo Server address or Name com acessoremoto.pr.gov.br. Se desejável, pode-se alterar o campo Display Name para um nome da sua escolha ou manter o padrão. Clicar em Next.

| Authentica<br>Select the a | <b>ation Method</b><br>authentication me | ethod to l  | be used.          |       |
|----------------------------|------------------------------------------|-------------|-------------------|-------|
| 🔾 Username a               | nd Password                              |             |                   |       |
| Click if you u             | se an account nar                        | me and pa   | issword.          |       |
| Certificate                |                                          |             |                   |       |
| Click if you u             | se Hardware toke                         | ns or any   | other certificate | type. |
| SecuriD                    |                                          |             |                   |       |
| Click if you u             | se RSA SecurID.                          |             |                   |       |
| Challenge R                | esnonse                                  |             |                   |       |
| Click if you a             | re required to prov                      | vide differ | ent responses to  | ра    |
| challenge.                 |                                          |             |                   |       |
|                            |                                          |             |                   |       |
|                            |                                          |             |                   |       |
| Back                       | Next                                     |             | Cancel            | Help  |

12. Selecionar (manter) como **Username** e **Password e N**ext.

|          | Site created successfully |
|----------|---------------------------|
|          |                           |
| and then |                           |
| And and  |                           |
|          |                           |

13. Clicar em Finish para encerrar a configuração.

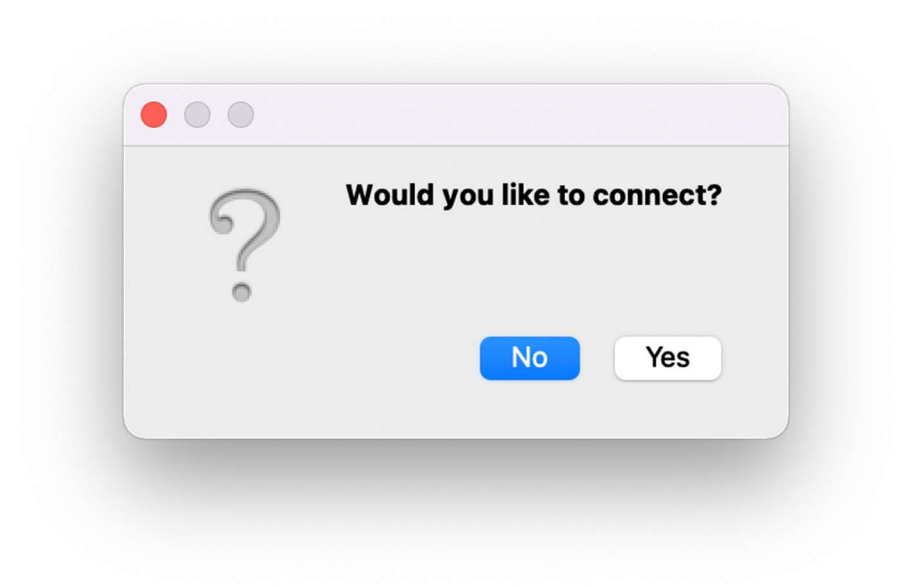

| 🔒 Endpoint       | Security                      |  |
|------------------|-------------------------------|--|
| Site:            | VPN CELEPAR - Acesso Remoto 🖻 |  |
| Authentication   |                               |  |
| Please enter you | r credentials:                |  |
| Password:        |                               |  |
| Connect          | Cancel Help                   |  |

14. Para efetuar a conexão, informar o usuário e a senha do Expresso e clicar em **Connect**.

| 🔒 Endpoint | Security∘            |            |
|------------|----------------------|------------|
|            | Connection succeeded |            |
|            | Disconnect           | Details >> |

| 🔒 Endpoint Security |                                                   |             |                                                                      |                        |
|---------------------|---------------------------------------------------|-------------|----------------------------------------------------------------------|------------------------|
| View                | No securit                                        | y policy is | configured.                                                          | Company d              |
| VPN<br>Firewall     | VPN<br>Site:<br>IP Address:<br>Duration:          | is VPN CEL  | EPAR – Acesso Rem<br>VPN CELEPAR – Ace<br>200.189.112.82<br>00:02:11 | esso Remoto Disconnect |
| Tools<br>Disconnect | Expiration:<br>Options<br>Manage your<br>Advanced | VPN option  | 05:57:47<br>15.                                                      | VPN Options            |
|                     |                                                   | Packets     | KBs                                                                  |                        |
|                     | Encrypted                                         | 0           | 0                                                                    |                        |
| ? Help              |                                                   |             |                                                                      |                        |